SmartSpectra Databases - 1

# **KnowItAll Software Training**

# SmartSpectra Databases and Classification Models

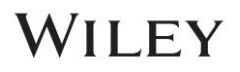

# Using SmartSpectra in KnowltAll

### **Purpose**

These exercises demonstrate how to use SmartSpectra in KnowItAll ID Expert and Searchlt.

### **Objectives**

These exercises will teach you:

- > How to use SmartSpectra IR spectra in KnowItAll SearchIt
- > How to use SmartSpectra Raman spectra in KnowItAll SearchIt
- > How to use SmartSpectra IR spectra in KnowItAll ID Expert
- > How to use SmartSpectra Raman spectra in KnowItAll ID Expert

Training Files Used in This Lesson:

- 4-(Pyridin-3-yl)-2-2,6,2-terpyridine.irf
- 4,13-DIDECYL-1,7,10,16-TETRAOXA-4,13-DIAZACYCLOOCTADECANE.irf
- X-Phos.irf
- 1-acetyl-1234-tetrahydroquinoline.irf
- 17-Hydroxy-17-alpha-pregn-4-en-20-yn-3-one.irf

*Note:* The training files used are for example purposes only. The user should utilize their own IR spectra when following this training.

KnowItAll Applications Used:

- KnowItAll SearchIt
- KnowItAll ID Expert

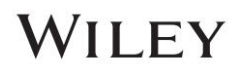

### Background

Wiley has the largest quantity of experimental IR spectra, which includes the Sadtler IR collection. Even with the continued development in the chemical industry, there is still insufficient progress to cover the newly-discovered chemical space. Sample collection is also challenging, time-consuming and costly. Wiley's IR SmartSpectra Collection is an attempt to increase the catalog coverage of Wiley's IR chemical space. This does not mean that this database will increase the chemical space, but that it will increase the amount of coverage within the bounds of our current libraries' chemical space. With the development of computer modeling technology, the feasibility of using computed IR spectra to compensate for the lack of samples was investigated and found to increase unknown compound classification.

These libraries can be helpful when used as tools for searching unknown compounds, illuminating the composition of an unknown spectrum, or accurately predicting the compound's spectrum for the associated structure and functional groups. Due to the predicted nature of this data, it should be mentioned that the results have a margin of error. Wiley acknowledges that some results may not be entirely correct. It is advised that users employ these libraries as additional tools to help the user classify components that are in the spectrum in order to characterize their unknown spectrum.

### **KnowItAll IR and Raman Search Algorithms**

A background in the algorithms used by KnowltAll will be beneficial. For IR and Raman spectral comparison, KnowltAll uses the following algorithms:

#### Correlation

This is the default algorithm for searching in KnowltAll and it conforms to the industry standard for correlation algorithms. The Correlation algorithm is similar to the Euclidean Distance algorithm. The difference between the two is in the way the spectra are treated before the comparison. Each spectrum is mean-centered prior to performing the dot product normalization. This approach can improve search results for noisy spectra and spectra that have baseline issues, particularly with a baseline offset that is the result of a negative spike or chemical noise. It is slightly more time-consuming than the Euclidean Distance algorithm. The search speed is slower because each spectrum in the database must be mean-centered and then normalized prior to the comparison. The search results that are obtained with the Correlation algorithm are spectrally similar to the unknown, even if the unknown compound is not in the database. The Correlation algorithm is heavily weighted by peak areas. Broad features are weighted much more strongly than sharp features. The algorithm is most tolerant to peak shifts and non-linearities in relative band intensities.

#### **Correlation (Classic)**

The Correlation algorithm that was found in all versions of KnowltAll prior to KnowltAll 2020 is similar to the Euclidean Distance algorithm. However, it did not conform to the industry standard for correlation algorithms. Beginning with KnowltAll 2020, the Correlation algorithm does conform to the industry standard and it is the default algorithm used for searching in KnowltAll. To provide backward compatibility for customers who want to reproduce prior search results, the previous correlation algorithm is now provided as Correlation (Classic).

#### **Euclidean Distance**

The Euclidean Distance algorithm measures the point-to-point differences between a pair of spectra. The results that are obtained with the Euclidean Distance algorithm are spectrally similar to the unknown, even if the unknown compound is not in the database. This algorithm, however, can yield degraded search results when the unknown spectrum has a sloping or offset baseline. The Euclidean Distance algorithm is heavily weighted by peak areas. Broad features are weighted much more strongly than sharp features. This algorithm is most tolerant to peak shifts and non-linearities in relative band intensities.

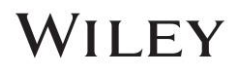

#### First Derivative Euclidean Distance

Use this algorithm to reduce the effects of baseline slope or offset in the unknown. Although the search speed is slightly slower than with the Euclidean Distance algorithm, the First Derivative Euclidean Distance sometimes gives improved search results, especially when the unknown spectrum is a mixture of two or more compounds. The First Derivative Euclidean Distance algorithm is heavily weighted by changes in slope. Sharp features are weighted much more strongly than broad features. The algorithm is also very sensitive to peak shifts. Small shifts can make the algorithm miss a similar result.

#### Second Derivative Euclidean Distance

Use the Second Derivative Euclidean Distance algorithm to compare the second derivative of a reference spectrum to that of the query spectrum.

# **Optimized Corrections: A Breakthrough Technology for Spectral Searching**

Spectral searching is one of the most important tools researchers use to classify and/or identify materials, yet it continues to be plagued by errors and imperfections. During a spectral search, a sample spectrum is compared to a database of reference spectra. To ensure that an optimal match is found in the database, spectra can be adjusted to compensate for differences between spectra caused by variability in instruments, accessories, environmental conditions, and other factors.

According to ASTM's guide on spectral searching<sup>1</sup>, various algorithms and manual methods exist to adjust spectra to get reasonable match scores when two compared spectra of the same compound differ for various reasons. While these methods may work in selected cases, subtle discrepancies such as a shift of the X-axis are very hard to identify and correct manually. The inflexible mathematical algorithms typically employed do not compensate for these types of errors in spectra that are flawed.

Manual corrections can be made by expert spectroscopists, but those less experienced in spectroscopy are often unaware of how to perform the necessary corrections on their sample spectrum to achieve the best search result. To address this growing concern, Wiley has introduced Optimized Corrections, a breakthrough patented technology that performs a computationally complex set of multiple corrections on query and reference spectra in a search to find the optimal match between the query and each individual reference spectrum. This training guide will demonstrate how the Optimized Corrections technology yields better matches between query and reference spectra than can be attained using rigid search algorithms alone or with manual methods to optimize spectra for searching.

Optimized Corrections consider the full spectrum during a selected range(s) search.

<sup>1</sup> E2310-04 - Standard Guide for Use of Spectral Searching by Curve Matching Algorithms with Data Recorded Using Mid-Infrared Spectroscopy, 2009. ASTM International Web Site. http://www.astm.org/Standards/E2310.htm (accessed March 4, 2015).

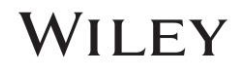

# Searchlt

### Introduction

When a user license contains the subscription to SmartSpectra IR spectra, it can be accessed in the **SearchIt** application using **Search Databases > All Compounds** or **Databases > Pure Compounds** and by checking the box for the **Use Computed Spectra** option:

| Searchit             |  |  |
|----------------------|--|--|
| 🗋 🎒 💼 Search Profile |  |  |
| Search Categories    |  |  |
| Spectrum             |  |  |
| Peaks                |  |  |
| □ Structure          |  |  |
| Property/Name        |  |  |
| Search Databases     |  |  |
| ○ User-Select        |  |  |
| All Compounds        |  |  |
| Use Computed Spectra |  |  |
| O Pure Compounds     |  |  |
| Use Computed Spectra |  |  |

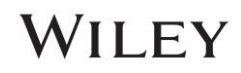

### **Example 1**

Example File: 4,13-DIDECYL-1,7,10,16-TETRAOXA-4,13-DIAZACYCLOOCTADECANE.irf

|   | Action                                                                                                    | Result                                                                                                    |     |
|---|----------------------------------------------------------------------------------------------------|----------------------------------------------------------------------------------------------------|-----|
| 1 | In the Searchit application, click Open<br>Spectrum or Structure icon ( <sup>(L)</sup> ) located<br>on the Standard Toolbar.                                                                                                    | <i>Note</i> : The training files used in this document are for example purposes only. The user should utilize the own IR spectra when following this training.                                                                                                    | əir |
| 2 | Navigate to find 4,13-DIDECYL-1,7,10,16-<br>TETRAOXA-4,13-<br>DIAZACYCLOOCTADECANE.irf in<br>"C:\Users\Public\Documents\Wiley\<br>KnowItAll\Samples\Computed<br>Spectra\IR" folder. Click Open.<br>Confirm that the Search Method is set to<br>Correlation algorithm. To change the<br>method, use the dropdown menu to select it<br>as the option.<br>Search Method:<br>Correlation V<br>Under the Search Databases section,<br>select All Compounds with the 'Use<br>Computed Spectra' box checked as well.<br>O All Compounds<br>Use Computed Spectra | The image on this page is the correct compound structure associated with this spectrum. Upon execution the search, Minelt application displays the query results.                                                                                                    | ιg  |
|   | Click Search.                                                                                                    | Sector Processor         Sector X         Annum           Sector Asymptotic Processor         Sector Asymptotic Processor         Sector Asymptotic Processor           Quentifier         Sector Asymptotic Processor         Sector Asymptotic Processor         Sector Asymptotic Processor |     |

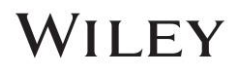

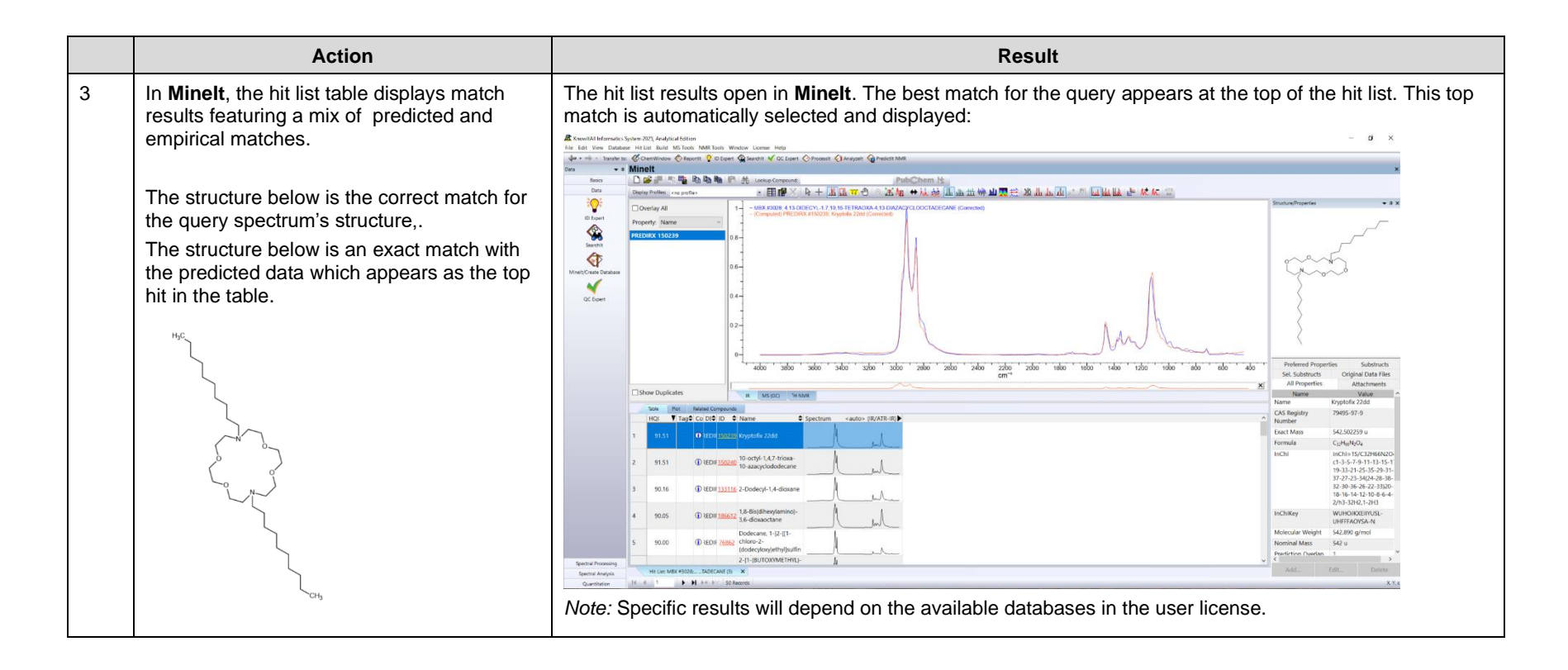

### Example 2

Example File: 1-acetyl-1234-tetrahydroquinoline.irf

|   | Action                                                                                       |                                 |                                                         |                          | Result                                |                                    |                                |                                                                           |                   |   |
|---|----------------------------------------------------------------------------------------------|---------------------------------|---------------------------------------------------------|--------------------------|---------------------------------------|------------------------------------|--------------------------------|---------------------------------------------------------------------------|-------------------|---|
| 1 | Return to the Searchlt application. Clear the                                                | The User-Select Da              | <b>tabases</b> window is                                | displa                   | ayed:                                 |                                    |                                |                                                                           |                   |   |
|   | previous search be hitting the small $X$ on the upper right-hand side of the screen ( $X$ ). | Searchit                        | rofiles: <no profile=""></no>                           |                          |                                       |                                    |                                |                                                                           | :                 | × |
|   | In the SearchIt application, click User-Select<br>under the Search Databases section         | Search Categories Spectrum FTIR | Available for Searching:                                |                          |                                       |                                    |                                |                                                                           |                   |   |
|   |                                                                                              | Spectrum                        | Internet databases are swit                             | Limit to s               | spectral technique:                   | All                                | ~                              | Refresh                                                                   | Advanced          |   |
|   |                                                                                              | <ul> <li>Peaks</li> </ul>       | -Reference -Computed -User                              | Name<br>11B NM<br>13C NM | R - Wolfgang Robien<br>IR - AIST SDBS | Records<br>2212<br>11890           | DB Code<br>RBX<br>NLX          | Locatio<br><lates< td=""><td>on<br/>st Version&gt;</td><td></td></lates<> | on<br>st Version> |   |
|   |                                                                                              | Structure                       | Hit List                                                | 13C NM                   | IR - Flavors & Fragran                | nc 11815                           | NFX                            | <lates< td=""><td>st Version&gt;</td><td></td></lates<>                   | st Version>       |   |
|   |                                                                                              | Property/Name                   |                                                         | 13C NM                   | IR - Natural Products                 | 3432                               | NPX                            | <lates< td=""><td>st Version&gt;</td><td></td></lates<>                   | st Version>       |   |
|   |                                                                                              | MSforID                         | Add All Add                                             |                          |                                       |                                    |                                | Remove                                                                    | Remove All        |   |
|   |                                                                                              | Search Databases                | Selected for Searching:                                 |                          |                                       |                                    |                                |                                                                           |                   |   |
|   |                                                                                              | O User-Select                   | Name                                                    | Records                  | DB Code                               | Location                           |                                |                                                                           |                   |   |
|   |                                                                                              | O All Compounds                 | ATR & Raman - Sadtler Sta<br>Multi-Technique Sadtler De | 350<br>. 37              | RATRX<br>DEMOX                        | C:\Users\Public<br>C:\Users\Public | :\Documents\\<br>:\Documents\\ | Viley\KnowItAl<br>Viley\KnowItAl                                          | II\Databases\     |   |
|   |                                                                                              | Use Computed Spectra            | Raman - Biomaterials - HO                               | 112                      | RLX                                   | C:\Users\Public                    | \Documents\\                   | Viley\KnowItAl                                                            | II\Databases\     |   |
|   |                                                                                              | O Pure Compounds                | Raman - Forensic - HORIBA<br>Raman - JASCO              | 649                      | RJX                                   | C:\Users\Public                    | \Documents\\                   | viley\KnowItAl<br>Viley\KnowItAl                                          | II\Databases\     |   |
|   |                                                                                              | Use Computed Spectra            | Raman - Matoriale - Wilow                               | 106                      | PMATY                                 | C+11core\Public                    | Documentell                    | lan Knowltal                                                              | II\Databacec\     |   |
|   |                                                                                              | Summary                         | Select by Browsing                                      |                          |                                       |                                    |                                |                                                                           |                   |   |
|   |                                                                                              |                                 |                                                         |                          |                                       |                                    |                                |                                                                           |                   |   |

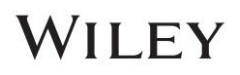

|   | Action                                                                                                   | Result                                                                                                    |    |
|---|----------------------------------------------------------------------------------------------------|----------------------------------------------------------------------------------------------------|----|
| 2 | Using the Limit to Spectral Technique dropdown menu, choose Raman.                                       | After selecting and adding the <b>References</b> and <b>Computed</b> databases, all licensed Raman libraries will be available in the <b>Selected for Searching</b> window:                                                                                                    | n. |
|   | Limit to spectral technique: Raman ~                                                                     | Available for Searching:                                                                                                    |    |
|   |                                                                                                    | Internet databases are sw Limit to spectral technique: Raman                                                                                                    |    |
|   | Click <b>Reference</b> ( <b>Reference</b> ) and then click <b>Add All</b> to add all licensed databases. | B-Reference     Name     Records     DB Code     Location       B-Predicted     Raman - Sadtler Inorganics - Wiley     1639     RIX <latest version="">       B-User     Raman - Sadtler Nutraceuticals     472     RONX     <latest version="">       B-Hit List     Raman - Sadtler Organometallics     154     RORX     <latest version="">       B-Structure Template     Raman - Sadtler Polymers &amp; Mon     1683     QRX     <latest version="">       Raman - Sadtler Polymers &amp; Mon     249     QR2X     <latest version=""></latest></latest></latest></latest></latest> |    |
|   |                                                                                                    | Raman - Sadtler Polymers & Proce 499 RAX <latest version=""></latest>                                                                                                    | ļ  |
|   | After this, choose the <b>Computed</b> tab (                                                             | Raman - Saduer Standards 1 - Wiley 1000 RST2X <latest version=""></latest>                                                                                                    |    |
|   | <sup>er-Computed</sup> ) and then click Add All to add all<br>SmartSpectra databases                     | Raman - Sadtler Standards 3 - Wiley 1000 R513X <latest version=""><br/>Raman - Sadtler Standards 4 - Wiley 1000 R5T4X <latest version=""><br/>Raman - Sadtler Standards 5 - Wiley 1000 R5T5X <latest version=""></latest></latest></latest>                                                                                                    |    |
|   |                                                                                                    | Raman - Sadtler Standards 6 - Wiley 1000 RST6X <latest version=""> Raman - Sadtler Standards 7 - Wiley 200 RST7X <latest version=""></latest></latest>                                                                                                    |    |
|   |                                                                                                    | Raman - Semiconductor Materials 214 RVX <latest version=""><br/>Raman - Sigma-Aldrich Library of 6487 WSARX <latest version=""></latest></latest>                                                                                                    |    |
|   |                                                                                                    | Add All     Add       Selected for Searching:     Name         Name     Records     DB Code                                                                                                    |    |
|   |                                                                                                    | Raman - Sadtler Standards 5 - Wiley 1000 RST5X                                                                                                    | ļ  |
|   |                                                                                                    | Raman - Sadtler Standards 6 - Wiley 1000 RST6X                                                                                                    |    |
|   |                                                                                                    | Raman - Sadtler Standards 7 - Wiley 2209 RST7X                                                                                                    |    |
|   |                                                                                                    | Raman - Semiconductor Materials - HONBA 214 RVX                                                                                                    |    |
|   |                                                                                                    | Aaman - Sigma-Alunch Lloraiy O Faaman Spectra - Wiley (BMSSTV) 50 BMSSTV                                                                                                    |    |
|   |                                                                                                    | Raman Smartpectra library of Druss - Wiley IRMS52X 130 RMS52X                                                                                                    |    |
|   |                                                                                                    | Raman - SmartSpectra Library of Dyes - Wiley [RMSS3X] 36 RMSS3X                                                                                                    |    |
|   |                                                                                                    | Raman - SmartSpectra Library of Food Related Compounds - Wil 277 RMSS5X                                                                                                    |    |
|   |                                                                                                    | Raman - SmartSpectra Library of General Compounds - Wiley [R 24585 RMSS4X                                                                                                    |    |
|   |                                                                                                    | Raman - SmartSpectra Library of Hazmats and Explosives - Wiley 51 RMSS6X                                                                                                    |    |
|   |                                                                                                    | Raman - SmartSpectra Library of Hydrocarbons - Wiley [RMSS7X] 527 RMSS7X                                                                                                    |    |
|   |                                                                                                    | Raman - SmartSpectra Library of Industrial Compounds - Wiley [ 439 RMSS8X                                                                                                    |    |
|   |                                                                                                    | Raman - SmartSpectra Library of Monomers - Wiley [RMSS9X] 152 RMSS9X                                                                                                    |    |
|   |                                                                                                    | Raman - SmartSpectra Library of Pollutants - Wiley (RMSS10X) 449 RMSS10X<br>Raman - SmartSpectra Library of Standards - Wiley (RMSS11X) 6458 RMSS11X                                                                                                    | ļ  |
|   |                                                                                                    | Select by Browsing                                                                                                    |    |
|   |                                                                                                    |                                                                                                    |    |

|   | Action                                                                                                    | Result                                                                                                    |
|---|----------------------------------------------------------------------------------------------------|----------------------------------------------------------------------------------------------------|
| 3 | Click Open Spectrum or Structure icon ()<br>located on the Standard Toolbar.<br>Navigate to find 1-acetyl-1234-<br>tetrahydroquinoline.irf in<br>"C:\Users\Public\Documents\Wiley\<br>KnowItAll\Samples\ Computed<br>Spectra\Raman". Click Open.<br>Note: The image on this page is the correct<br>compound structure associated with this<br>spectrum. | The selected file opens in the Spectrum Search window:                                                                                                |
| 4 | In the Spectrum Search window, click<br>Advanced Settings and deselect Remove<br>Duplicates and Remove Replicates. Click OK.<br>Click Search.                                                                                                    | The Advanced Settings pop-up window is displayed. Upon clicking OK the window closes. Upon executing the search, Minelt loads with the query results. |

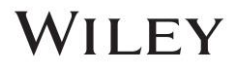

|   | Action                                                                                               | Result                                                                                                    |                                                                                                    |
|---|----------------------------------------------------------------------------------------------------|----------------------------------------------------------------------------------------------------|----------------------------------------------------------------------------------------------------|
| 5 | Locate the <b>Hit List</b> to view match results featuring a mix of predicted and empirical matches. | The top hit in the <b>Hit List</b> is the empirical spectrum that best matches the query hit is from the SmartSpectra database.<br><i>Note:</i> In this simulated test, the top hit is to be disregarded as it was used as the SmartSpectra result is the true best match.                                                                                                    | r spectrum. The second best<br>e query spectrum, thus the                                                                                                    |
|   |                                                                                                    | Minelt                                                                                                    | ✓ X                                                                                                    |
|   |                                                                                                    | D 22 計 12 時 物 物 形 合 社 Lookup Compand   PubCham M: Depty Patters - no public>   田 銀 × 1 年 土山 市 仓 へ 正                                                                                                    | ·//// ↔ /// ☆ 山山 生 告 特 山 開 ※ XX 山山 山 ···<br>Structure/Properties     → 3 ×                                                                                                    |
|   |                                                                                                    | 3     - Companded RESS11X 46452; +C016/Directors-/relationsone (Connected)       2     -       1     -       0     -       1     -       0     -       1     -       0     -       1     -       0     -       1     -       0     -       1     -       0     -       -     -       0     -       -     -       0     -       -     -       0     -       -     -       -     -       -     -       -     -       -     -       -     -       -     -       -     -       -     -       -     -       -     -       -     -       -     -       -     -       -     -       -     -       -     -       -     -       -     -       -     -       -     -       -     -       -     - | Subtracts     Scholmacts     Original Data File       All Properties     Attachments     Original Data File       Name     1.0.4 Dhyles 24 quarcins 1-<br>glothomets     Original Data File       Name     1.0.4 Dhyles 24 quarcins 1-<br>glothomets     Original Data File       Name     1.0.4 Dhyles 24 quarcins 1-<br>glothomets     Original Data File       Name     1.0.4 Dhyles 24 quarcins 1-<br>glothomets     Original Data File       Name     Computed at<br>10.00 Hights 10.5 (19.10) Original 24.2 (19.10)<br>Hights 10.5 (19.10) Original 2.2 (19.10)<br>Nations 10.5 (19.10) Original<br>Network 10.5 (19.10) Original<br>Network 10.5 (19.1 |

# **ID Expert**

### Introduction

When a user's license contains the subscription for predicted IR spectra, the ID Expert interface Query Status shows the Use Computed Spectra option:

| Expert       |           |             |
|--------------|-----------|-------------|
| • 🗈 🖪 🔝 🛛 🗞  | + 🕂 🗗 🕢 🔿 | ± /₪ ↔ /↓ ☆ |
| Query Status |           |             |
| Checklist    | Status    | Fix?        |
|              |           |             |

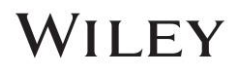

### **Example 3**

Example File: 4-(Pyridin-3-yl)-2-2,6,2-terpyridine.irf

|   | Action                                                                                                    | Result                                                                                                    |
|---|----------------------------------------------------------------------------------------------------|----------------------------------------------------------------------------------------------------|
| 1 | Navigate to the <b>Data</b> toolbox and open the <b>ID Expert</b> application by clicking the <b>ID</b><br><b>Expert</b> icon ( DEcoret ). Alternatively, if the desktop (standalone) application is installed, <b>ID Expert</b> can be opened directly by double-clicking on the desktop icon.                                                          | The application opens and an Open window displays:                                                                                                    |
| 2 | Click <b>Cancel</b> on the <b>Open</b> dialog window,<br>then choose <b>File &gt; Settings</b> .<br>Under <b>General</b> tab, set <b>Algorithm: All</b><br><b>Techniques Other Than MS</b> to menu<br>option 1 <sup>st</sup> <b>Derivative Euclidean Distance</b><br>using the dropdown menu. Select <b>Apply</b><br>then <b>OK</b> to apply the change. | Upon clicking Settings, the Settings window opens:  Settings General Optimized Corrections Databases Agorithm: All techniques Other Than Ms Ist Derivative Euclidean Distance Ms: Dot-Product (Cosine)  Remove Duplicates Display Include/Euclude Banges Selection Bars Report Reports: CWWey/Releases after KIA 3023/KIA 2024/Report/Report Rem Peak Search Tolerance: RE  16 cmr <sup>4</sup> Display Peak Picking Threehold Control Generation: Threehold: 00 % Sectored Actiss/Ections Reset to Default CK: Carcel Apply: |

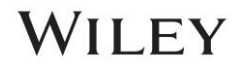

|   | Action                                                                                                    | Result                                                                                                    |
|---|----------------------------------------------------------------------------------------------------|----------------------------------------------------------------------------------------------------|
| 3 | Click the <b>New Search</b> button<br>( New Search ).                                                                                                    | Immediately upon opening the file, it begins to search for a match using the licensed databases available to the user:<br>ID Expert                                                                                                    |
|   | Open 4-(Pyridin-3-yl)-2-2,6,2-<br>terpyridine.irf in the<br>"C:\Users\Public\Documents\Wiley\<br>KnowltAll\Samples\Computed<br>Spectra\IR" folder. Click Open.<br>( <i>Note</i> : The training files used in this<br>document are for example purposes only.<br>The user should utilize their own IR<br>spectra when following this training.) | Query Status <u>All Compounds</u><br><u>Use Computed Spectra</u> <u>Optimized Corrections</u><br><u>Baseline of Query, Baseline of Reference, Intensity Distortion, Vertical Clipping, Horizontal Offset               <u>Outer Vision Vertical Clipping, Horizontal Offset                 <u>New Search               <u>Outer Vision Vertical Clipping, Horizontal Offset               <u>Scarch Status               <u>Optinized Report               <u>Scarch Status               <u>Search Status               <u>Search Status               <u>Search Status               <u>Search Status               <u>Search               Search               <u>Search               <u>Search               <u>Search               <u>Search               <u>Search               <u>Search               <u>Search               <u>Search               <u>Search               <u>Search               <u>Search               <u>Search               <u>Search             </u> <u>Search             </u> <u>Search             </u> <u>Search             </u> <u>Search             </u> <u>Search             </u> <u>Search             </u> <u>Search             </u> <u>Search             </u> <u>Search             </u> <u>Search             </u> <u>Search             </u> <u>Seaarch           </u></u></u></u></u></u></u></u></u></u></u></u></u></u></u></u></u></u></u></u></u></u></u></u></u>                                                                                |
| 4 | Under Query Status, change Technique<br>to ATR-IR.<br>Check Use Computed Spectra checkbox.<br>Use Computed Spectra                                                                                                    | The modified Query Status settings are displayed. ID Expert updates the search with the modified settings.          Query Status         Checklist       Status       Fix?         Noise       Image: Contaminants       Image: Contaminants       Image: Contaminants         Image: Contaminants       Image: Contaminants       Image: Contaminants       Image: Contaminants         Image: Contaminants       Image: Contaminants       Image: Contaminants       Image: Contaminants       Image: Contaminants         Image: Contaminants       Image: Contaminants       Image: Contaminants       Image: Contaminants       Image: Contaminants         Image: Contaminants       Image: Contaminants <t< th=""></t<> |

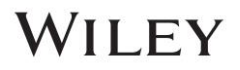

|   | Action                                                  | Result                                                                                                    |
|---|---------------------------------------------------------|----------------------------------------------------------------------------------------------------|
| 5 | View the search results in the <b>Component Table</b> . | This search results include experimental and predicted spectra.                                                                                                    |
|   |                                                         | Image: Company of the set of the set of the se |
| 6 | Close the active ecoreb by colecting the <b>V</b>       |                                                                                                    |
| 6 | Close the active search by selecting the X              |                                                                                                    |
|   | icon ( in the top right-hand corner.                    |                                                                                                    |

### Example 4

Example File: X-Phos.irf

|   | Action                                                                                                    | Result                                                                                          |
|---|----------------------------------------------------------------------------------------------------|-------------------------------------------------------------------------------------------------|
| 1 | Close the <b>Open</b> window (if open), then choose <b>File &gt; Settings</b> .                                                          | Settings                                                                                        |
|   |                                                                                                    | General Optimized Corrections Databases Classification                                          |
|   | In the <b>Settings</b> pop-up window, under the <b>General</b> tab, set <b>Algorithm: All</b><br><b>Techniques Other Than MS</b> to menu | Algorithm: All Techniques Other Than MS: Correlation<br>MS: Dot-Product (Cosine)                |
|   | option <b>Correlation</b> using the dropdown menu.                                                                                       | Remove Duplicates                                                                               |
|   |                                                                                                    | Remove Replicates                                                                               |
|   | Uncheck Remove Dunlicates and                                                                                                    | Display Include/Exclude Ranges Selection Bars                                                   |
|   | Remove Replicates.                                                                                                    | Report Paper Size and Orientation: Letter - Portrait 🗸                                          |
|   | Click <b>Apply</b> the <b>OK</b> to apply the change.                                                                                    | Folder for Reports:     C:\Users\Public\Documents\Wiley\KnowltAll\Reports\ID Expert\     Browse |
|   |                                                                                                    | Peak Search Tolerance: IR V 16 cm <sup>-1</sup>                                                 |
|   |                                                                                                    | Display Peak Picking Threshold Control                                                          |
|   |                                                                                                    |                                                                                                 |
|   |                                                                                                    |                                                                                                 |
|   |                                                                                                    |                                                                                                 |
|   |                                                                                                    |                                                                                                 |
|   |                                                                                                    |                                                                                                 |
|   |                                                                                                    | Reset to Default                                                                                |
|   |                                                                                                    | OK Cancel Apply                                                                                 |
|   |                                                                                                    |                                                                                                 |

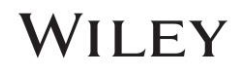

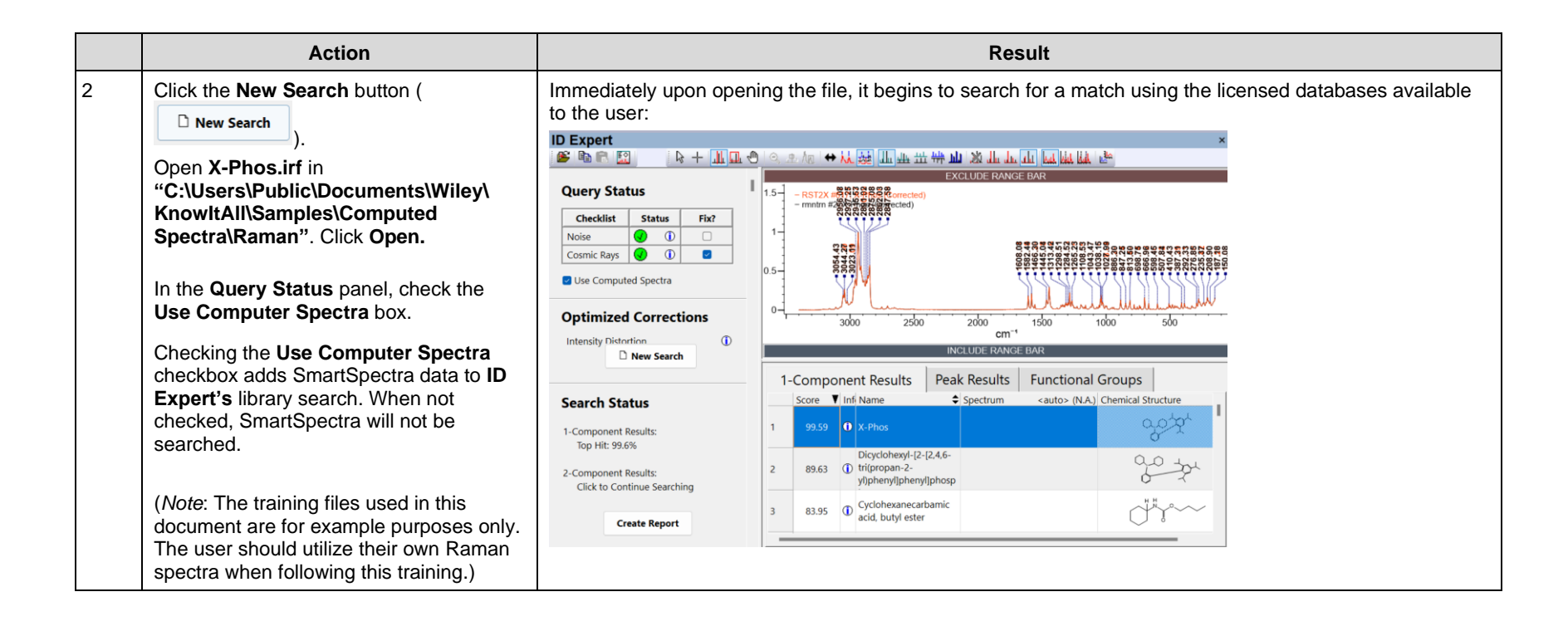

|   | Action                                                     | Result                                                                                                    |
|---|------------------------------------------------------------|----------------------------------------------------------------------------------------------------|
| 3 | View search results in the <b>Component Results</b> table. | The top hit in the <b>Hit List</b> is the empirical spectrum that best matches the query spectrum. The second best hit is from the SmartSpectra database.<br><i>Note:</i> In this simulated test, the top hit is to be disregarded as it was used as the query spectrum, thus the SmartSpectra result is the true best match.                                                                                                    |
|   |                                                            | D Expert       X         Image: Definition of the set of the set o |
|   |                                                            | Search Status     1-Component Results     Classifications     Peak Results     Functional Groups       1-Component Results     1 Mit Name     5 Sentur                                                                                                    |
| 4 | Close the active search by selecting the X                 |                                                                                                    |
|   | icon (迷) in the top right-hand corner.                     |                                                                                                    |

# **Classification Models**

### **Purpose**

These exercises demonstrate how to use classification models in KnowltAll ID Expert and Minelt.

### **Objectives**

These exercises will teach you:

- > How to use the KnowltAll Classification models in ID Expert
- > How to use the KnowltAll Classification models in Minelt

Training Files Used in This Lesson:

- 17-Hydroxy-17-alpha-pregn-4-en-20-yn-3-one.irf
- SmartSpectraFTIROxycodone.irf
- SmartSpectraRamanAndrosteroneacetate.irf

*Note:* The training files used are for example purposes only. The user should utilize their own IR spectra when following this training.

KnowItAll Applications Used:

- KnowItAll ID Expert
- KnowItAll Minelt

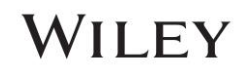

### Background

Classification models are a type of supervised learning used to label or categorize data into predefined classes or groups. These models predict the said label based on feature data. The model must be trained on labeled data or have an architecture that leads to the data being trained on to be self labelled by the model. Our models are binary classifiers that involve either a true or false result. The model also uses the neural network algorithm architecture, which has gained much popularity in recent years. The models have been optimized for FT-IR, Raman and GC-MS techniques within KnowltAll's ID Expert and Minelt applications.

### **ID Expert**

Example File: 17-Hydroxy-17-alpha-pregn-4-en-20-yn-3-one.irf

|   | Action                                                                                                    | Result                                                                                                    |  |
|---|----------------------------------------------------------------------------------------------------|----------------------------------------------------------------------------------------------------|--|
| 1 | Action<br>Open ID Expert (Decorr).<br>If the Open window does not appear, then<br>click New Search button (New Search) to<br>manually launch the dialog window. | Result<br>The Open window appears for file selection:                                                                                               |  |
|   |                                                                                                    | Network     File and type:     Al Files (*)       Concel         Imported spectrum is         No Preview Available.   Encoding: <default></default> |  |

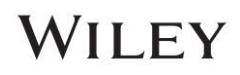

|   | Action                                                                                                    | Result                                                                                                    |
|---|----------------------------------------------------------------------------------------------------|----------------------------------------------------------------------------------------------------|
| 2 | Open 17-Hydroxy-17-alpha-pregn-4-en-<br>20-yn-3-one.irf in the                                                                                              | Immediately upon opening the file, it begins to search for a match using the licensed databases available to the user: |
|   | "C:\Users\Public\Documents\Wiley\                                                                                                    | ID Expert ×                                                                                                    |
|   | KnowItAll\Samples\Mixture Analysis\IR<br>Examples\Components" folder                                                                                        |                                                                                                    |
|   | Examples components loider.                                                                                                    | Query Status                                                                                                    |
|   | Click <b>Open</b> .                                                                                                    | Checklist Status Fix?                                                                                                  |
|   |                                                                                                    |                                                                                                    |
|   |                                                                                                    |                                                                                                    |
|   |                                                                                                    | All Compounds     Pure Compounds                                                                                       |
|   |                                                                                                    | Use Computed Spectra 4000 3500 3000 2500 2000 1500 1000 500                                                            |
|   |                                                                                                    | Optimized Corrections INCLUDE RANGE BAR                                                                                |
|   |                                                                                                    | None 1-Component Results Classifications Peak Results Functic · ·                                                      |
|   |                                                                                                    | Score V Infi Name Spectrum <auto> (IR/ATR-IR) Chemical Structure</auto>                                                |
|   |                                                                                                    | New Search     1     100.00     0     Ethisterone     1     100.00                                                     |
|   |                                                                                                    | Search Status 2 100.00 D Ethisterone                                                                                   |
|   |                                                                                                    | Create Report                                                                                                    |
| 3 | Click File > Settings.                                                                                                    | Upon clicking <b>OK</b> , the Settings window is closed.                                                               |
|   | Under the <b>Classification</b> tab of the <b>Settings</b> window, check the <b>Show All Classifications</b> checkbox. Click <b>OK</b> to save the changes. |                                                                                                    |
|   | Show All Classifications                                                                                                    |                                                                                                    |

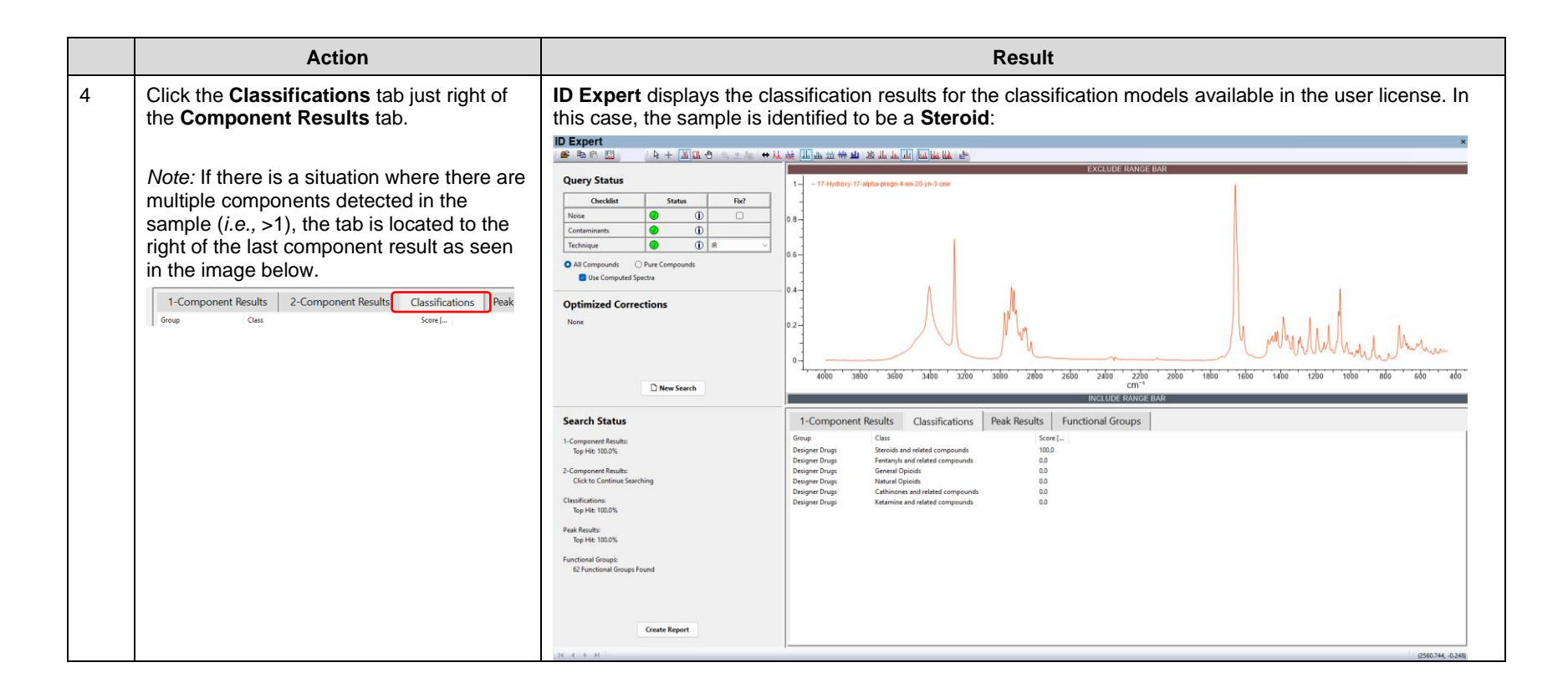

### **Classification Batch Property Calculation in Minelt**

Example Files: SmartSpectraFTIROxycodone.irf, SmartSpectraRamanAndrosteroneacetate.irf

Batch property calculation is a calculation that will be applied to a series of compounds at one time. In this exercise, an unlocked user database will be created that to simulate executing a batch property calculation. This workflow can only be performed using unlocked (user) databases.

|   | Action                                                                                                    | Result                                                                                                |
|---|----------------------------------------------------------------------------------------------------|----------------------------------------------------------------------------------------------------|
| 1 | Navigate to the <b>Minelt</b> application (<br>).<br>To use the <b>Batch Property Calculation</b><br>tools in <b>Minelt</b> , a user database must be<br>created.<br><i>Note:</i> Creating a user database creates an<br>unlocked database. Licensed KnowltAll<br>databases are locked databases.<br>Select the <b>Create New User Database</b><br>icon on the <b>Standard Toolbar</b> . | rt Searchit V QC Expert ChemWi<br>A Minelt<br>Create New User Database<br>Creates a new user database |
| 2 | In the <b>New Database Creation</b> window,<br>choose a location to save the file by using<br>the <b>Browse</b> button. Click <b>OK</b> to save.<br>In the <b>New Database Creation</b> window, fill<br>out the <b>Database Name</b> and <b>Database</b><br><b>Abbreviation</b> .                                                                                                    | The <b>New Database Creation</b> window is launched.                                                  |

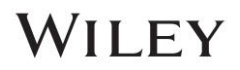

|   | Action                                                            | Result                                                                                                    |
|---|-------------------------------------------------------------------|----------------------------------------------------------------------------------------------------|
| 3 | Click OK to create the database.                                  | New Database Grandom         When Database Grandom         Database Klares:         Database Klares:         Database:         Database:         Database:         Database:         Database:         Database:         Database:         Database:         Database:         Database:         Database:         Database:         Database:         Databa |
| 4 | Navigate to the <b>File &gt; Import</b> to import spectral files. | The <b>Open</b> window is launched.                                                                                                    |

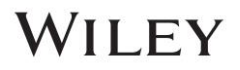

|   | Action                                                                                                    | Result                                                                                                    |  |
|---|----------------------------------------------------------------------------------------------------|----------------------------------------------------------------------------------------------------|--|
| 5 | Open SmartSpectraFTIROxycodone.irf in<br>the<br>"C:\Users\Public\Documents\Wiley\<br>KnowItAII\Samples\Computed<br>Spectra\IR" folder.<br>Click Open. | The Property Import Selection window is launched:  Properties to be imported:  Mame Molecular Weight GrantSpectra) #1; SmartSpectra FTIR Oxycodone  OK Cancel                                                                                                    |  |
| 6 | Click OK on the Property Import<br>Selection window.                                                                                                  | Name       Clastracts         Name       Clastracts         Name       Clastracts         Name       Clastracts         Name       Clastracts         Formula       Clastracts         Preferred Properties       Substracts         All Properties       Attachments         Name       Clastracts       Clastracts         Formula       Clastracts       Clastracts         Molecular Weight       315.369 g/mol |  |

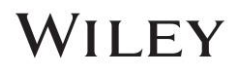

|   | Action                                                                                                   | Result                                                                                            |
|---|----------------------------------------------------------------------------------------------------|---------------------------------------------------------------------------------------------------|
| 7 | Click on the row below the first record in                                                               | The second row is shaded in the <b>Table</b> :                                                    |
|   |                                                                                                    | Table Plot Related Compounds View                                                                 |
|   |                                                                                                    | ID ▲ Name                                                                                         |
|   |                                                                                                    | 1 1 SmartSpectra FTIR<br>Oxycodone                                                                |
|   |                                                                                                    |                                                                                                   |
| 8 | Navigate to the <b>File</b> tab and select <b>Import</b> to import a second file into the user database. | The <b>Open</b> dialog window is launched.                                                        |
| 9 | Repeat steps 4 through 8 using                                                                           | The Property Import Selection window is launched. The Raman sample file is imported into the user |
|   | SmartSpectraRamanAndrosteroneaceta te.irf in the                                                         | database.                                                                                         |
|   | "C:\Users\Public\Documents\Wiley\Kno<br>wItAII\Samples\ Computed<br>Spectra\Raman" folder.               |                                                                                                   |

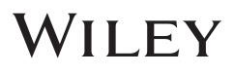

|    | Action                                                          | Result                                                                                                    |  |
|----|-----------------------------------------------------------------|----------------------------------------------------------------------------------------------------|--|
| 10 | Navigate to <b>Database &gt; Batch Property</b><br>Calculation. | The Batch Property Calculation window is launched:                                                                                                    |  |
|    |                                                                 | Chemical Property Calculation X                                                                                                    |  |
|    | Calculation.                                                    | Chemical Property Calculation       ×         Properties to calculate:       Settings         Classifications (FTIR), FTIR Classification, Wiley       Settings         Classifications (GC-MS), GC-MS Classification, Wiley       About         Classifications (Raman), Raman Classification, Wiley       About         DEA Regulations on Controlled Substances, Controlled Dru       Exact Mass, Wiley         Formula, Hill System Order, Wiley       Hydrogen Bond Acceptor Count, N + O, Wiley         Hydrogen Bond Acceptor Count, NH + OH. Wiley       Do not overwrite existing properties         Records to include       All |  |
|    |                                                                 | Current OSelection                                                                                                    |  |
|    |                                                                 | O Record IDs:                                                                                                    |  |
|    |                                                                 | Enter record numbers (IDs) and/or record ranges separated by commas. For example, "1, 3, 5-12".                                                                                                    |  |
|    |                                                                 | < Back Next > Cancel                                                                                                    |  |

|    | Action                                                                                                    | Result                                                                                                    |  |  |
|----|----------------------------------------------------------------------------------------------------|----------------------------------------------------------------------------------------------------|--|--|
| 11 | Click to select the <b>Classifications</b> models for IR and Raman:                                                                                                    | The <b>Chemical Property Calculation</b> window is shown below with the selected <b>Classifications</b> models selected:                                                                                                    |  |  |
|    | <ul> <li>Classifications (FTIR), FTIR<br/>Classification, Wiley</li> </ul>                                                                                                    | Chemical Property Calculation X                                                                                                    |  |  |
|    | <ul> <li>Classifications (Raman), Raman</li> </ul>                                                                                                    | Properties to calculate:                                                                                                    |  |  |
|    | Classification, Wiley".                                                                                                    | Chemical Structure, OPSIN Name To Structure, Wiley Settings                                                                                                    |  |  |
|    | <i>Note:</i> It is a recommended to execute the models one at a time for their specific technique, but it is possible to run all classification engines at once on the different spectral records. | Classifications (GC-MS), GC-MS Classification, Wiley<br>Classifications (Raman), Raman Classification, Wiley<br>DEA Regulations on Controlled Substances, Controlled Drug E<br>Exact Mass, Wiley<br>Formula, Hill System Order, Wiley<br>Hydrogen Bond Acceptor Count, N + O, Wiley<br>Hydrogen Bond Donor Count, NH + OH, Wiley |  |  |
| 12 | Under <b>Records to Include</b> , ensure <b>All</b> is selected. Then click <b>Next &gt;</b> to execute the                                                                                        | Records to include                                                                                                    |  |  |
|    | Batch Property Calculations.                                                                                                    | Ourrent     Oselection                                                                                                    |  |  |
|    |                                                                                                    | O Record IDs:                                                                                                    |  |  |
|    |                                                                                                    | Enter record numbers (IDs) and/or record ranges separated by commas. For example, "1, 3, 5-12".                                                                                                    |  |  |
|    |                                                                                                    | < Back Next > Cancel                                                                                                    |  |  |

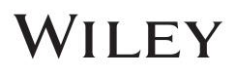

|    | Action                                                                                 | Result                                                                                                    |
|----|----------------------------------------------------------------------------------------|----------------------------------------------------------------------------------------------------|
| 13 | Allow the <b>Batch Property Calculation</b> to execute entirely, where progress can be | Upon completion of the <b>Batch Property Calculations</b> , the <b>Log</b> box will read "The record processing finished". The <b>Status Bar</b> will be entirely colored in green: |
|    | Bar.                                                                                   | Chemical Property Calculation X                                                                                                    |
|    |                                                                                        | Log:                                                                                                    |
|    |                                                                                        | Record 1 does not contain a structure.<br>Record 2 does not contain a structure.<br>The record processing finished.                                                                 |
|    |                                                                                        |                                                                                                    |
|    |                                                                                        |                                                                                                    |
|    |                                                                                        |                                                                                                    |
|    |                                                                                        |                                                                                                    |
|    |                                                                                        | Processed Records: 2 out of 2.                                                                                                    |
|    |                                                                                        |                                                                                                    |
|    |                                                                                        | < Back Finish Cancel                                                                                                    |
| 14 | Click Finish on the Chemical Property Calculation window to return to Minelt.          | The Chemical Property Calculation window is closed.                                                                                                    |

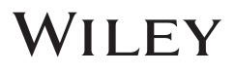

|    | Action                                                                                                    |                                                                                                    | Result                                                               |
|----|----------------------------------------------------------------------------------------------------|----------------------------------------------------------------------------------------------------|----------------------------------------------------------------------|
| 15 | The resulting classification can be found in the <b>Structure/Properties</b> panel for the selected record                                                                                                    | Record ID 1 has results <b>C</b><br>(100.0%)".                                                                                                    | assifications (FTIR) "General Opioids (100.0%)" and "Natural Opioids |
|    |                                                                                                    | Preferred Properties Substruct                                                                                                    | 5                                                                    |
|    |                                                                                                    | Sel. Substructs Original Data Fi                                                                                                    | 25                                                                   |
|    |                                                                                                    | All Properties Attachment                                                                                                    |                                                                      |
|    |                                                                                                    | Name Value                                                                                                    |                                                                      |
|    |                                                                                                    | Name (SmartSpectra) #<br>SmartSpectra FTIF<br>Oxycodone                                                                                                    |                                                                      |
|    |                                                                                                    | Classifications<br>(100.0%)<br>Natural Opioids<br>(100.0%)                                                                                                    |                                                                      |
|    |                                                                                                    | Formula C <sub>18</sub> H <sub>21</sub> NO <sub>4</sub>                                                                                                    |                                                                      |
|    |                                                                                                    | Molecular 315.369 g/mol                                                                                                    |                                                                      |
|    |                                                                                                    | Preferred Properties     Substructs       Sel. Substructs     Original Data       All Properties     Attachme       Name     Value       Name     #2; SmartSpect       Raman Androst     Acetate | acts<br>Files<br>a<br>erone                                          |
|    |                                                                                                    | compounds (1                                                                                                    | ated<br>00.0%)                                                       |
|    |                                                                                                    | Formula C <sub>21</sub> H <sub>32</sub> O <sub>3</sub>                                                                                                    |                                                                      |
|    |                                                                                                    | Molecular 332.484 g/mol<br>Weight                                                                                                    |                                                                      |
| 16 | The final compound structures are<br>provided in the <b>Results</b> cell for reference.<br>These are the structural representations of<br>the two spectra used in the batch property<br>calculations added for comparison to show<br>that they are classified correctly. | Record ID 1: (SmartSpec                                                                                                    | ra) #1; SmartSpectra FTIR Oxycodone.                                 |

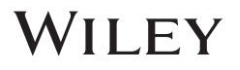

| Action                                                                                                    | Result                                                                                                    |
|----------------------------------------------------------------------------------------------------|----------------------------------------------------------------------------------------------------|
|                                                                                                    | Record ID 2: #2; SmartSpectra Raman Androsterone Acetate.                                                                                          |
|                                                                                                    |                                                                                                    |
| To view all the different spectral techniques<br>in the database spectrum pane, select the<br>black triangle to the right of ' <auto> (IR)' or<br/>'<auto> (Raman)' part of the pane.</auto></auto> | Spectrum <auto> (IR) <auto><br/><auto (ir="" atr-ir)=""><br/>IR<br/>ATR-IR<br/>Vapor Phase IR<br/>Near IR<br/>Raman<br/>Raman</auto></auto></auto> |
| technique you would like to view.                                                                                                    | UV-Vis<br>XRD<br>XRF<br>MS (GC)<br>MS (I C)                                                                                                    |
|                                                                                                    | MS (IMS)<br>GC<br>LC                                                                                                    |
|                                                                                                    | 1 H NMR<br><sup>1</sup> H NMR<br><sup>13</sup> C NMR<br><sup>15</sup> B NMR<br><sup>15</sup> B NMR                                                 |
|                                                                                                    | <sup>12</sup> N NMR<br><sup>17</sup> O NMR<br><sup>19</sup> F NMR<br><sup>22</sup> SI NMR                                                          |
|                                                                                                    | <sup>31</sup> P NMR<br>Other                                                                                                    |